### คู่มือการพิมพ์เอกสาร /ส่งผลการเรียน

### โดย ครูภัชราภรณ์ พิมพา

\*\*\*\*\*

1. เข้าสู่ระบบ พิมพ์แบบประเมินคุณธรรม (หากงานทะเบียนหรือวัดผลฯพิมจะไม่พบชื่อวิชา)

| 🛢 ตั้งค่าข้อมูล           |                                                              |  |
|---------------------------|--------------------------------------------------------------|--|
| 💄 เช็คชื่อเข้าเรียน       | 🔒 หัวข้อ/รายการที่สอน (Course O                              |  |
|                           |                                                              |  |
| 🖺 บันทึกแก้ไขข้อมูล       |                                                              |  |
| 🛤 บันทึกผลการเรียน (ปกติ) | 🧫 พิมพ์ใบรายชื่อนักเรียน                                     |  |
|                           |                                                              |  |
| <u>่ III</u> รายงานข้อมูล |                                                              |  |
| 📙 ตารางสอนครูผู้สอน       | 鶋 รายชื่อนักเรียนนักศึกษาที่ทำการ 🥻 ตารางเรียนนักเรียนที่สอน |  |

 คลิก <u>ค้นหา</u> เลือกแบบประเมินคุณธรรม พิมพ์แล้วเขียนคะแนนตามช่อง แล้วแต่ครูผู้สอน ให้ครบถ้วน 20 คะแนน

| ≡                                     | <b>นศึกษา ศธ.0</b> 2<br>าชีวศึกษาภาครัฐ | 2 ออนไลน์        |                                                       | ₩ 🔺                     | ภัชราภรณ์ พิมพา<br>วิทยาลัยอาชีวศึกษาสุโขทัย | 🚺 🕞 ออกจากระบบ         |
|---------------------------------------|-----------------------------------------|------------------|-------------------------------------------------------|-------------------------|----------------------------------------------|------------------------|
| 🕋 หน้าหลัก                            | 希 หน้าหลั                               | ່ກ / 🧿           | <mark>การงานครูผู้สอน</mark> / 📰 พิมพ์ใบรายชื่อนักเรื | ยน                      |                                              |                        |
| 🛓 บริการครูผู้สอน Online              | ภาคเรียน<br>*                           | 1/2562           | <ul> <li>สถานะ</li> <li>ทั้งหมด</li> </ul>            | Ÿ                       |                                              |                        |
| Your session will expire in 59:50 min | แสดง 10                                 | Q ดันทา<br>▼ แถว | 😋 เร็มใหม่                                            |                         | ด้นห                                         | n:                     |
|                                       | สำดับ≜                                  | รหัสวิชา 🖨       | กลุ่มเรียน ส่                                         | ครูผู้สอน               | 🜲 ผู้ลงทะเบียน                               | 🜲 เลือกการดำเนินการ    |
|                                       | 1                                       | 2204-2009        | 61220402 : ช.2/2 ดอมฯ                                 | นางสาวภัชราภรณ์ พิมพา * |                                              | 32 🔒 เลือกดำเนินการ+   |
|                                       | 2                                       | 20001-2001       | 622040401 : ช.1 อาหารและโภชนาการ                      | นางสาวภัชราภรณ์ พิมพา * | Ðý                                           | งิมพ์ใบรายชื่อนักเรียน |
|                                       | 3                                       | 2204-2009        | 61220401 : ช.2/1 ดอมฯ                                 | นางสาวภัชราภรณ์ พิมพา * | ⊖ i                                          | ขิมพ์ใบประเมินมาตฐาน   |
|                                       | 4                                       | 3204-2002        | 62320401 : ส.1/1 ดอมฯ                                 | นางสาวภัชราภรณ์ พิมพา * |                                              | บบสรุบผลบระเมนคุณธรรม  |
|                                       | 5                                       | 3204-2005        | 61320401 : ส.2/1 คอมฯ                                 | นางสาวภัชราภรณ์ พิมพา * |                                              | 33 🕒 เสียกตำเนินการ+   |
|                                       | 6                                       | 3204-2005        | 61320402 : ส.2/2 ดอมฯ                                 | นางสาวภัชราภรณ์ พิมพา * |                                              | 20 🖨 เลือกดำเนินการ+   |
|                                       | 7                                       | 3204-2002        | 62320402 : ส.1/2 คอมฯ                                 | นางสาวภัชราภรณ์ พิมพา * |                                              | 34 🖨 เลือกดำเนินการ+   |
|                                       | แสดง 1 ส่                               | ถึง 7 จาก 7 แถว  |                                                       |                         |                                              | ก่อนหน้า 1 ถัดไป       |

3. เลือกเมนู บันทึกผลการเรียน (ปกติ) ดังภาพ

| 🛢 ตั้งค่าข้อมูล           |                                   |                            |
|---------------------------|-----------------------------------|----------------------------|
| 💄 เช็ดชื่อเข้าเรียน       | 💦 หัวข้อ/รายการที่สอน (Course O   |                            |
|                           |                                   |                            |
| 🖹 ษันทึกแก้ไขข้อมูล       |                                   |                            |
| 🛤 บันทึกผลการเรียน (ปกติ) | 🧰 พิมพ์ใบรายชื่อนักเรียน          |                            |
|                           |                                   |                            |
| 🔟 รายงานข้อมูล            |                                   |                            |
| 🞥 ตารางสอนครูผู้สอน       | 🎥 รายชื่อนักเรียนนักศึกษาที่ทำการ | 🚡 ตารางเรียนนักเรียนที่สอน |

4. เลือกภาคเรียน – เลือกรายวิชา หลักจากนั้น คลิก ประมวลผลการเรียนอิงเกณฑ์ ดังภาพ

|       |              | 🕽 ຍ້อนกลับ 🕼                   | "แก้ไขคะแนน              | 🔒 พิมพ์รายงาน | คะแนน                                     | <b>¢</b> รี ประมวลผลก | าารเรียนอิงเกถ | เฑ      |          |           |
|-------|--------------|--------------------------------|--------------------------|---------------|-------------------------------------------|-----------------------|----------------|---------|----------|-----------|
| สำดับ | รหัสประจำตัว | ชื่อ - นามสกุล                 | กลุ่มเรียน               | จิตพิสัย      | เรีย พดสอบ ภาระ <del>เกม</del> ได้<br>งาน |                       | กลางภาค        | ปลายภาค | คะแนนรวม | ประเภทเกร |
|       |              |                                |                          | (20)          | (10)                                      | (30)                  | (20)           | (20)    | (100)    |           |
| 1     | 6122040001   | นางสาวกชกร สังข์<br>ทอง        | 61220401 :<br>ช.2/1 คอมฯ | 10            | <b>A</b>                                  | 0                     | 0              | 0       | 10       |           |
| 2     | 6122040002   | นางสาวกมล<br>รัตน์ โพธิ์เอี่ยม | 61220401 :<br>ช.2/1 คอมฯ | 0             | 0                                         | 0                     | 0              | 0       | 0        |           |
| 3     | 6122040006   | นางสาวจิราพร อ่า<br>ปลั่ง      | 61220401 :<br>ช.2/1 คอมฯ | 0             | 0                                         | 0                     | 0              | 0       | 0        |           |
| 4     | 6122040007   | นางสาวจุฑา<br>ลักษณ์ เมฆดินแดง | 61220401 :<br>ช.2/1 คอมฯ | 0             | 0                                         | 0                     | 0              | 0       | 0        |           |
|       |              | งก.งสาวชาวิสา ตั้งเ            | 61220/01 ·               |               |                                           |                       |                |         |          |           |

เมื่อตรวจสอบคะแนน และผลการเรียนเรียบร้อยแล้ว ให้คลิก ยืนยันผลการเรียน ดังภาพ
 \*<u>หากครูผู้สอนยืนยันผลการเรียนแล้วจะไม่สามารถแก้ไขคะแนนได้ หากต้องการแก้ไข</u>
 <u>ติดต่องานวัดผล</u>

|       |              | 🖰 ย้อนกลับ 🖪 ยืนยันผลการเรียน |          |            |
|-------|--------------|-------------------------------|----------|------------|
| สำดับ | รหัสประจำตัว | ชื่อ - นามสกุล                | คะแนนรวม | ผลการเรียน |
| 1     | 6122040001   | นางสาวกชกร สังข์ทอง           | 10       | 0.0        |
| 2     | 6122040002   | นางสาวกมลรัตน์ โพธิ์เอี่ยม    | 0        | 0.0        |
| 3     | 6122040006   | นางสาวจิราพร อ่าปลั่ง         | 0        | 0.0        |
| 4     | 6122040007   | นางสาวจุฑาลักษณ์ เมฆดินแดง    | 0        | 0.0        |
| 5     | 6122040008   | นางสาวชาลิสา ยิ้มจันทร์       | 0        | 0.0        |
| 6     | 6122040012   | นางสาวดาวมณีรัตน์ ทับน้ำ      | 0        | 0.0        |
| 7     | 6122040015   | นางสาวนริศรา เอมทอง           | 0        | 0.0        |
| 8     | 6122040016   | นายนวนันท์ คุ้มมี             | 0        | 0.0        |

### 6. เลือกพิมพ์ .pdf เพื่อเสนอต่อหัวหน้าแผนก ตามลำดับส่งงานวัดผลฯ ฝ่ายวิชาการ

| เวิชา | กลุ่มเรียน                           | ครูผู้สอน                  | ผู้ลงทะเบียน | สถานะการประมวลผลการเรียน เลือกการดำเนินการ |              |                |
|-------|--------------------------------------|----------------------------|--------------|--------------------------------------------|--------------|----------------|
| -2009 | 61220402 : ช.2/2 ดอมฯ                | นางสาวภัชราภรณ์<br>พิมพา * | 32           | บันทึกคะแนนแล้ว                            | 🔅 ประมวลผล   |                |
| -2001 | 622040401 : ช.1 อาหารและ<br>โภชนาการ | นางสาวภัชราภรณ์<br>พิมพา * | 27           | บันทึกคะแนนแล้ว                            | 🔅 ประมวลผล   |                |
| -2009 | 61220401 : ช.2/1 ดอมฯ                | นางสาวภัชราภรณ์<br>พิมพา * | 22           | บันทึกผลการเรียนแล้ว                       | 🔍 รายละเอียด | 🔒 รายงาน ว.ผ.🕇 |
| -2002 | 62320401 : ส.1/1 คอมฯ                | นางสาวภัชราภรณ์<br>พิมพา * | 22           | บันทึกคะแนนแล้ว                            | 🔅 ประมวลผล   |                |
| -2005 | 61320401 : ส.2/1 คอมฯ                | นางสาวภัชราภรณ์<br>พิมพา * | 33           | บันทึกคะแนนแล้ว                            | 🔅 ประมวลผล   |                |
| -2005 | 61320402 : ส.2/2 คอมฯ                | นางสาวภัชราภรณ์<br>พิมพา * | 20           | บันทึกคะแนนแล้ว                            | 🔅 ประมวลผล   |                |
| -2002 | 62320402 : ส.1/2 คอมฯ                | นางสาวภัชราภรณ์            | 34           | บันทึกคะแนนแล้ว                            | 🔅 ประมวลผล   |                |

### 7. แบบสรุปผลการปฏิบัติงาน

| ∦ หน้  | ำหลัก / 🕙 ระบบบริการงานครู                            | ผู้ <mark>สอน</mark> / 🕑 บันทึกผลการเรียน (ปกติ) |                   |              |                          |                   |   |
|--------|-------------------------------------------------------|--------------------------------------------------|-------------------|--------------|--------------------------|-------------------|---|
| าคเรีย | nu * 1/2563                                           | ิ ∨ รายวิชา                                      | ทั้งหมด           |              |                          | ,                 | • |
| สถ     | านะ ทั้งหมด                                           | ~                                                |                   |              |                          |                   |   |
|        | Q คันหา 🛛 🕄 เริ่มให                                   | 🔒 สรุปผลการปฏิบัติการสอน                         |                   |              |                          |                   |   |
| สำดับ  | รนัสวิชา                                              | กลุ่มเรียน                                       | ศรูผู้สอน         | ผู้ลงทะเบียน | สถานะการประมวลผลการเรียน | เลือกการตำเนินการ |   |
| 1      | <b>20204-2008</b><br>การสร้างเว็บไซต์                 | 622020402 : ช.2/2 คอมพิวเตอร์ธุรกิจ              | ภัชราภรณ์ พิมพา * | 24           | บันทึกคะแนนแล้ว          | 🗘 ประกวลผล        |   |
| 2      | <mark>30204-2002</mark><br>ระบบจัดการฐานข้อมูล        | 633020402 : ส.1/2 ธุรกิจดิจิทัล                  | ภัชราภรณ์ พิมพา * | 20           | บันทึกคะแนนแล้ว          | 🗘 ประมวลผล        |   |
| 3      | 20001-2001<br>คอมพิวเตอร์และสารสนเทศเพื่องาน<br>อาชีพ | 632040401 : ช.1 อาหารฯ                           | ภัชราภรณ์ พิมพา * | 33           | บันทึกคะแนนแล้ว          | 🔿 ประมวลผล        |   |

# ตัวอย่างเอกสาร แบบ .pdf ( 1)

### <u>\*\*หากมีผลการเรียนเป็น ขร. ให้แนบสำเนาแบบฟอร์มเวลาเรียนไม่ครบ 80 **%**มาด้วย</u>

แบบบันทึกผลการเรียนวิทยาลัยอาชีวศึกษาสุโขทัย

แบบขออนุมัติผลการเรียน

เรียน ผู้อำนวยการ

ระดับคะแนน

4.0

ภาคเรียนที่ 2/2562

จำนวนผู้เรียนได้ระดับผลการเรียนต่าง ๆ ดังนี้

เกณฑ์

ดีเยี่ยม

จำนวน (คน)

9

| ระดับ ปวช.3   | กลุ่มเรียน 60220401:ปวช.3/1 คอมพิวเตอร์ธุรกิจ |
|---------------|-----------------------------------------------|
| รายวิชา 2204  | I-2110 : ธรรมาภิบาลเทคโนโลยีสารสนเทศในองค์กร  |
| ครูผู้สอน นาง | สาวภัชราภรณ์ พิมพา                            |

| <b>u u</b>  |                           |    |      |    |    |    |          |      |              |               |           |
|-------------|---------------------------|----|------|----|----|----|----------|------|--------------|---------------|-----------|
|             |                           |    |      | ۶, | Ę  | e  |          |      | 3.5          | ดีมาก         | 2         |
| ເລຫປຣະລຳທັງ | ชื่อ - สกล                | mă | หลอบ | 5  | พพ | มณ | คะแบบรวม | 1059 | 3.0          | ดี            | 7         |
|             | 00 - 61161                | ** | 5    | Ê  | 20 | 7  | 100      |      | 2.5          | ดีพอใช้       | 0         |
|             | er 0                      | 20 | 20   | 20 | 20 | 20 | 100      |      | 2.0          | พอใช้         | 5         |
| 6022040001  | นางสาวกนกวรรณ กันทะศา     | 20 | 20   | 18 | 19 | 16 | 93       | 4.0  | 1.5          | อ่อน          | 3         |
| 6022040002  | นายกฤษกร เปียบุญ          | 17 | 14   | 8  | 9  | 4  | 52       | 1.0  | 1.0          | อ่อบมาก       | 2         |
| 6022040003  | นางสาวกัญญาณัฐ วงษ์ราษฎร์ | 18 | 10   | 13 | 9  | 11 | 61       | 2.0  |              | ອ້າງເລັ່ງ     | 2         |
| 6022040004  | นางสาวกัญญารัตน์ แย้มขำ   | 18 | 20   | 17 | 10 | 8  | 73       | 3.0  |              | 1 days        | 2         |
| 6022040005  | นางสาวกัลยากร พรมมี       | 18 | 20   | 18 | 7  | 7  | 70       | 3.0  | ม.ส          | เมสมบูรณ      | 0         |
| 6022040006  | นายคีดภัทร พรน้อย         | 16 | 11   | 8  | 9  | 9  | 53       | 1.0  | ข.ร.         | ขาดเรยน       | 0         |
| 6022040008  | นางสาวชภาพร บังคะบตร      | 20 | 20   | 18 | 14 | 12 | 84       | 4.0  | พ.           | ผ่าน          | 0         |
| 6022040012  | นางสาวทักษนันที่ เกิดเกตุ | 20 | 20   | 18 | 12 | 12 | 82       | 4.0  | ม.ผ.         | ไม่ผ่าน       | 0         |
| 6022040015  | นายนครินทร์ นามช่ม        | 16 | 19   | 8  | 9  | 12 | 64       | 2.0  | ข.ส.         | ขาดสอบ        | 0         |
| 6022040016  | นางสาวนัททิกา สสดี        | 18 | 15   | 18 | 4  | 8  | 63       | 2.0  | ข.ป.         | ขาดปฏิบัติ    | 0         |
| 6022040017  | นายบูรพา บุตรทีพย์สกุล    | 17 | 16   | 8  | 6  | 12 | 59       | 1.5  |              | รวม           | 30        |
| 6022040018  | นางสาวปัยนุช สืบประยูร    | 20 | 15   | 18 | 9  | 10 | 72       | 3.0  |              |               |           |
| 6022040019  | นางสาวพรทิพา สุ่มพันธ์    | 17 | 15   | 13 | 12 | 6  | 63       | 2.0  | จึงเรียนมาเ  | พื่อโปรดพิจาร | ณาอนุมัติ |
| 6022040020  | นางสาวพืชญาภัค พุ่มอยู่   | 20 | 20   | 13 | 12 | 9  | 74       | 3.0  |              |               |           |
| 6022040021  | นางสาวพิมพ์เนตร ศรีณรงค์  | 20 | 20   | 18 | 15 | 11 | 84       | 4.0  | (ลงชื่อ)     |               | ครูผู้สอน |
| 6022040023  | นางสาวภณิดา เสาทอง        | 20 | 19   | 17 | 11 | 11 | 78       | 3.5  | (นางส        | หาวภัชราภรณ์  | พิมพา)    |
| 6022040024  | นางสาวมลฑาทิพย์ ทอมระรื่น | 20 | 20   | 18 | 18 | 15 | 91       | 4.0  |              |               |           |
| 6022040025  | นางสาวรสริน กลิ่นจันทร์   | 20 | 20   | 18 | 19 | 15 | 92       | 4.0  | ความเห็นหัวห | น้ำแผนกวิชา   |           |

# ตัวอย่างเอกสาร( 2)

|          |                      | วิทยาลัยอาร์     | ชีวศึกเ  | ษาสุ     | โขท์      | <b>เ</b> ยสเ | ຄາບັ      | ันก     | ารอ      | าชีว     | ศึกเ        | ษาภ          | าคเ       | หนื       | อ 3      |          |           |          |          |            |        |
|----------|----------------------|------------------|----------|----------|-----------|--------------|-----------|---------|----------|----------|-------------|--------------|-----------|-----------|----------|----------|-----------|----------|----------|------------|--------|
|          | แบบสรุปเ             | พลการประเมินด้าน | เคุณธร   | รม       | จริ       | ยธร          | รม (      | ค่านิ   | ยมเ      | เละเ     | คุณส่       | า๊กษ         | ณะ        | อันข์     | ขึ้งป    | ระส      | งค์(รี    | งิตพึ    | สัย      | )          |        |
| รหัสวิชา | 2204-2009            |                  |          |          | _         | _            |           |         | รา       | ยการ     | ประเม่      | ງິນ          | _         |           |          |          | _         |          |          |            | 2      |
| ชื่อวิชา | การสร้างเว็บไซต์     |                  | -16      |          |           |              |           |         |          |          |             | mĭn          | , e       |           |          |          | LEC 2     |          |          | и × 10     | ໂລ     |
| ภาคเรีย  | นที่ 1 ปีการศึกษา 2  | 562              | umuố     |          |           | 39           | NGILINA   |         |          |          |             | wms          | ร้างสร    |           |          | รอดกรุ่  | แ/จริยเ   |          |          | COUNT      | งกมทึง |
| แผนกวิจ  | ยา คอมพิวเตอร์ธุรกิจ |                  | ปุษยสั   |          | ใดชอง     | สัตย์สุร     | ด้านใน    | 1<br>UM | ัจใฝรู้  | สามัคดี  | สามกศ<br>ญญ | ญญ<br>แสพติด | รเริ่มส   | NGIL      | จตภัย    | รยากระ   | 16753     | 01387    | =        | 1126 =     | มราย   |
| อาจารย์  | ที่ปรึกษา นางนิตยา   | คณชี             | ความมีมห | กินิยากจ | ความรับเย | ความชื่อส    | ความเชื่อ | การประง | ความสนใ  | ความรักข | ความกดั     | ละเว้นสิ่ง   | ความศิตร์ | การที่งตก | ความปล   | ความอดท  | ความมีคุเ | การตรงต่ | ระแนวง   | จิต พิสัย: | จำนา   |
| ที่      | 4                    | ชื่อ-นามสกุล     | 2        | 2        | 2         | 2            | 2         | 2       | 2        | 2        | 2           | 2            | 2         | 2         | 2        | 2        | 2         | 2        |          |            |        |
| 1        | นางสาวนั้นธิชา       | สายสุรินทร์      |          |          |           |              |           |         |          |          |             |              |           |           |          |          |           |          |          |            |        |
|          |                      |                  |          |          |           |              |           |         |          |          |             |              |           |           |          |          |           |          |          |            |        |
|          |                      |                  | _        |          |           |              |           |         |          |          |             |              |           |           |          |          |           |          |          |            |        |
|          |                      |                  | _        |          |           |              |           |         |          |          |             |              |           |           |          |          |           |          | $\vdash$ |            |        |
|          |                      |                  | _        | <u> </u> |           |              |           |         |          |          |             |              |           |           |          |          |           |          |          |            |        |
|          |                      |                  | _        | -        | <u> </u>  |              |           |         |          |          |             |              |           |           | <u> </u> | <u> </u> |           |          | $\vdash$ | <u> </u>   |        |
|          |                      |                  | +        | -        | <u> </u>  |              |           |         |          |          |             |              |           |           | <u> </u> | <u> </u> |           |          | $\vdash$ |            |        |
|          |                      |                  | +        | -        | -         |              |           |         | <u> </u> |          |             |              |           |           | <u> </u> | <u> </u> |           |          | $\vdash$ | -          |        |
|          |                      |                  | +        | -        | -         |              | -         | -       | -        |          |             | -            |           |           | -        | -        | -         |          | $\vdash$ | -          |        |
|          |                      |                  | +        | -        | -         |              |           |         |          |          |             | -            |           |           | -        | -        | -         |          | $\vdash$ |            |        |
|          |                      |                  | +        |          |           |              |           |         |          |          |             |              |           |           |          |          |           |          | $\vdash$ |            |        |
|          |                      |                  |          |          |           |              |           |         |          |          |             |              |           |           |          |          |           |          |          |            |        |
|          |                      |                  |          |          |           |              |           |         |          |          |             |              |           |           |          |          |           |          |          |            |        |
|          |                      |                  |          |          |           |              |           |         |          |          |             |              |           |           |          |          |           |          |          |            |        |
|          |                      |                  |          |          |           |              |           |         |          |          |             |              |           |           |          |          |           |          |          |            |        |

### แบบประเมินคุณธรรม

## ตัวอย่างเอกสาร (3)

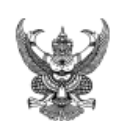

บันทึกข้อความ

ส่วนราชการ วิทยาลัยอาชีวศึกษาสุโขทัย

ที่ ...

วันที่ 9 ตุลาคม 2563

เรื่อง สรุปผลการปฏิบัติการสอน

เรียน ผู้อำนวยการวิทยาลัยอาชีวศึกษาสุโขทัย

ตามคำสั่งวิทยาลัยฯ ได้มอบหมายให้ข้าพเจ้า นางสาวภัชราภรณ์ พิมพา ครูแผนกคอมพิวเตอร์ธุรกิจ

ปฏิบัติการสอนในภาคเรียน 1/2563 บัดนี้การปฏิบัติงานเรียบร้อยแล้ว ขอสรุปผลการปฏิบัติงานดังนี้

|   |                             | . 5    |                           |     | ผลการเรียน |     |     |     |     |     |    |     |     |     | จำนว |     |     |    |     |          |
|---|-----------------------------|--------|---------------------------|-----|------------|-----|-----|-----|-----|-----|----|-----|-----|-----|------|-----|-----|----|-----|----------|
| ท | รหสวขาและขอวขา              | ระดบขน | กสุมเรยน                  | 4.0 | 3.5        | 3.0 | 2.5 | 2.0 | 1.5 | 1.0 | 0  | ข.ส | ข.ป | ถ.น | ຄ.ສ  | ม.ส | V.S | ы. | ม.ผ | ผู้เรียา |
| 1 | 20204-2008 การสร้างเว็บไซต์ | ปวช.2  | ปวช.2/1 คอมพิวเตอร์ธุรกิจ | 0   | 0          | 0   | 0   | 0   | 0   | 0   | 26 | 0   | 0   | 0   | 0    | 0   | 0   | 0  | 0   | 26       |
|   |                             |        | รวม                       | 0   | 0          | 0   | 0   | 0   | 0   | 0   | 26 | 0   | 0   | 0   | 0    | 0   | 0   | 0  | 0   | 26       |

\* ผู้เรียนมีผลสัมฤทธิ์ทางการเรียน 2.00 ขึ้นไปจำนวน 0 คน คิดเป็นร้อยละ 0.00 จึงเรียนมาเพื่อโปรดทราบ

| ชอ | <br> | <br> |
|----|------|------|

ล

(นางสาวภัชราภรณ์ พิมพา) ครูผู้สอน

1 ผ่านการพิจารณาจากหัวหน้าแผนกวิชา

2 ผ่านการพิจารณาจากหัวหน้างานวัดผลและประเมินผล

## แบบสรุปผลการปฏิบัติงาน

#### หมายเหตุ

- ขอความกรุณาครูผู้สอนตรวจสอบรายวิชาให้ครบถ้วนตามตารางสอน
- ไม่พบรายวิชา <u>แจ้งงานพัฒนาหลักสูตรฯ ฝ่ายวิชาการ</u>
- ไม่สามารถเข้าใช้งานระบบ ไม่พบรายชื่อนักเรียน นักศึกษา รายชื่อไม่ครบ <u>แจ้งงานทะเบียน</u>
- พบปัญหาในการใช้งานระบบวัดผลและประเมินผล แก้ไขคะแนน แก้ไขผล การเรียนก่อนการอนุมัติผลการเรียน <u>แจ้งงานวัดผลฯ ฝ่ายวิชาการ</u>